## THIS IS ONLY FOR PARENT ACCOUNTS. FOR STUDENT INFORMATION PLEASE EMAIL PSADMIN@MCCSD.NET

## How to Retrieve your Parent Portal Username and/or Password

To retrieve your Parent Portal username and/or password please complete the following steps:

- 1. Go to the Middle Country Central School District website: <u>www.mccsd.net</u>
- 2. Click on the PowerSchool icon at to top right side of the screen.
- 3. Click on Click for Parent and Student Portal

| HOME / Departments                         |                                 |                                          |
|--------------------------------------------|---------------------------------|------------------------------------------|
| PowerScho                                  | ool                             |                                          |
| Parent and Student Portal                  | Teacher Portal                  | Administrator and Staff Portal           |
| <u>Click for Parent and Student Portal</u> | <u>Click for Teacher Portal</u> | Click for Administrator and Staff Portal |
| Parent and Student Mobile App Info         | <u>Teacher Mobile App Info</u>  |                                          |

3. Click on the link **Forgot Username or Password?** which is on the Student and Parent Sign in page (see below).

| Powe                       | erSchool       |               |                 |  |         |
|----------------------------|----------------|---------------|-----------------|--|---------|
| Student and Parent Sign In |                |               |                 |  |         |
| Sign In                    | Create Account |               |                 |  |         |
| Username                   | •              |               |                 |  |         |
| Password                   |                |               |                 |  |         |
|                            |                | Forgot Userna | me or Password? |  |         |
|                            |                |               |                 |  | Sign In |

4. Click on either the Forgot Password? Tab or the Forgot Username? tab

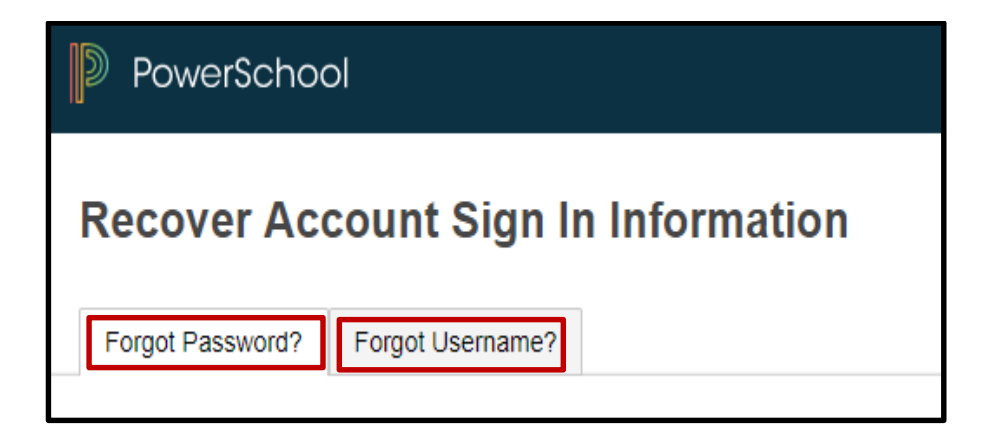

5. Enter your username and/or e-mail address and click the Enter button

| PowerSchool                                                                                                    |                                                                                                 |
|----------------------------------------------------------------------------------------------------|-------------------------------------------------------------------------------------------------|
| Recover Account Sign In                                                                                         | Information                                                                                     |
| Forgot Password? Forgot Username?                                                                               |                                                                                                 |
| Parents, to recover your password, provide the the school directly.                                             | e information below. Students need to contact                                                   |
| Parent Username                                                                                                 |                                                                                                 |
| Parent Email Address                                                                                            |                                                                                                 |
|                                                                                                    | Enter                                                                                           |
| If you are experiencing sign in issues, please co<br>reasons, PowerSchool is unable to assist with s<br>issues. | ntact your school for assistance. For security ign in, password, or other accessibility-related |

The following message will appear:

| PowerSchool                                                                                                    |
|----------------------------------------------------------------------------------------------------|
| Forgot Password Email Sent                                                                                                    |
| If the email address you provide is associated with an account in our records, you will receive<br>an email with instructions for resetting your password. If you don't receive this email, please<br>check your junk mail folder or contact the school.<br>Return to Sign In. |

- 6. Check your e-mail account Inbox or Junk/Spam folder for a message from <u>DoNotReply=mccsd.net@rackspace.powerschool.com</u>
  - If you are trying to retrieve your password, click on the link in the message.
  - If you need your username, it will appear in the first line of the e-mail message

| PowerSchool Password Reset Request                                                                                                    |  |  |  |
|----------------------------------------------------------------------------------------------------|--|--|--|
| DoNotReply=mccsd.net@rackspace.powerschool.com on behalf of DoNotReply@mccsd.net                                                                   |  |  |  |
| You recently requested a new password.                                                                                                    |  |  |  |
| To reset your password, visit the link below. This link is valid for only 24 hours.                                                                |  |  |  |
| https://mccsd.powerschool.com:443/public/recover_password.html?t=I32HD3CILosjmVVb0eBs7A0000b21e                                                    |  |  |  |
| If clicking the link above does not work, copy and paste the web site address in a new browser window instead.                                     |  |  |  |
| If you have forgotten your username, click the "Having Trouble Signing In?" link on the sign in page and follow steps for recovering your username |  |  |  |
| Note: Replies to this message are not monitored or answered.                                                                                       |  |  |  |
| Sent on behalf of DoNotReply@mccsd.net                                                                                                    |  |  |  |

Sample e-mail message from PowerSchool

If you have any problems, please send an e-mail message to: <u>psadmin@mccsd.net</u> Please include your child's full name, grade level and school name so we can locate your account information in our system.